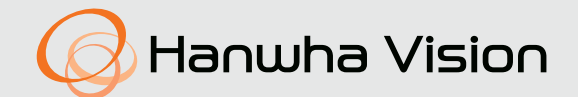

# **NETWORK CAMERA** User Manual

TNO-C8083E

CE

# **Network Camera**

User Manual

### Copyright

©2024 Hanwha Vision Co., Ltd. All rights reserved.

### Trademark

Each of trademarks herein is registered. The name of this product and other trademarks mentioned in this manual are the registered trademark of their respective company.

### Restriction

Copyright of this document is reserved. Under no circumstances, this document shall be reproduced, distributed or changed, partially or wholly, without formal authorization.

### Disclaimer

Hanwha Vision makes the best to verify the integrity and correctness of the contents in this document, but no formal guarantee shall be provided. Use of this document and the subsequent results shall be entirely on the user's own responsibility. Hanwha Vision reserves the right to change the contents of this document without prior notice.

#### X Design and specifications are subject to change without prior notice.

X The initial administrator ID is "admin" and the password should be set when logging in for the first time.

Please change your password every three months to safely protect personal information and to prevent the damage of the information theft.

Please, take note that it's a user's responsibility for the security and any other problems caused by mismanaging a password.

# IMPORTANT SAFETY INSTRUCTIONS

- 1. Read these instructions.
- 2. Keep these instructions.
- 3. Heed all warnings.
- 4. Follow all instructions.
- 5. Do not use this apparatus near water.
- Clean the contaminated area on the product surface with a soft, dry cloth or a damp cloth. (Do not use a detergent or cosmetic products that contain alcohol, solvents or surfactants or oil constituents as they may deform or cause damage to the product.)
- 7. Do not block any ventilation openings, Install in accordance with the manufacturer's instructions.
- 8. Do not install near any heat sources such as radiators, heat registers, stoves, or other apparatus (including amplifiers) that produce heat.
- 9. Do not defeat the safety purpose of the polarized or grounding-type plug. A polarized plug has two blades with one wider than the other. A grounding type plug has two blades and a third grounding prong. The wide blade or the third prong are provided for your safety. If the provided plug does not fit into your outlet, consult an electrician for replacement of the obsolete outlet.
- 10. Protect the power cord from being walked on or pinched particularly at plugs, convenience receptacles, and the point where they exit from the apparatus.
- 11. Only use attachments/ accessories specified by the manufacturer.
- 12. Use only with the cart, stand, tripod, bracket, or table specified by the manufacturer, or sold with the apparatus. When a cart is used, use caution when moving the cart/ apparatus combination to avoid injury from tip-over.

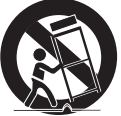

- 13. Unplug this apparatus during lighting storms or when unused for long periods of time.
- 14. Refer all servicing to qualified service personnel. Servicing is required when the apparatus has been damaged in any way, such as power-supply cord or plug is damaged, liquid has been spilled or objects have fallen into the apparatus, the apparatus has been exposed to rain or moisture, does not operate normally, or has been dropped.
- This product is intended to be supplied by a UL Listed Power Supply Unit marked "Class 2" or "LPS" or "PS2" and rated from PoE (48Vdc), 0.25A.
- **16.** This product is intended to be supplied by isolation power.
- 17. If you use excessive force when installing the product, the camera may be damaged and malfunction. If you forcibly install the product using non-compliant tools, the product may be damaged.
- 18. Do not install the product in a place where chemical substances or oil mist exists or may be generated. As edible oils such as soybean oil may damage or warp the product, do not install the product in the kitchen or near the kitchen table.

This may cause damage to the product.

- 19. When installing the product, be careful not to allow the surface of the product to be stained with chemical substance.
  - Some chemical solvents such as cleaner or adhesives may cause serious damage to the product's surface.
- 20. If you install/disassemble the product in a manner that has not been recommended, the production functions/ performance may not be guaranteed.

Install the product by referring to "Installation & connection" in the user manual.

- 21. Installing or using the product in water can cause serious damage to the product.
- 22. Although a rapid change in temperature could cause frost inside the dome, there will be no problem with the video.
- 23. The operating temperature of the product is -30°C to +55°C (-22°F  $\sim$  +131°F)

# WARNING

TO REDUCE THE RISK OF FIRE OR ELECTRIC SHOCK, DO NOT EXPOSE THIS PRODUCT TO RAIN OR MOISTURE. DO NOT INSERT ANY METALLIC OBJECT THROUGH THE VENTILATION GRILLS OR OTHER OPENNINGS ON THE EQUIPMENT.

Apparatus shall not be exposed to dripping or splashing and that no objects filled with liquids, such as vases, shall be placed on the apparatus.

To prevent injury, this apparatus must be securely attached to the Wall/ceiling in accordance with the installation instructions.

# CAUTION

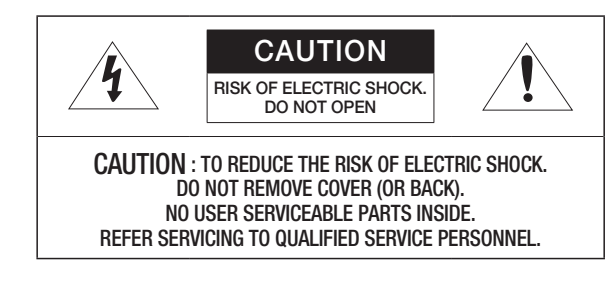

# EXPLANATION OF GRAPHICAL SYMBOLS

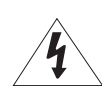

The lightning flash with arrowhead symbol, within an equilateral triangle, is intended to alert the user to the presence of "dangerous voltage" within the product's enclosure that may be of sufficient magnitude to constitute a risk of electric shock to persons.

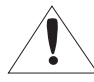

The exclamation point within an equilateral triangle is intended to alert the user to the presence of important operating and maintenance (servicing) instructions in the literature accompanying the product.

# **Class I construction**

An apparatus with CLASS I construction shall be connected to a MAINS socket outlet with a protective earthing connection.

# Battery

Batteries(battery pack or batteries installed) shall not be exposed to excessive heat such as sunshine, fire or the like.

The battery cannot be replaced.

# **Disconnection Device**

Disconnect the main plug from the apparatus, if it's defected. And please call a repair man in your location.

When used outside of the U.S., it may be used HAR code with fittings of an approved agency is employed.

# CAUTION

RISK OF EXPLOSION IF BATTERY IS REPLACED BY AN INCORRECT TYPE. DISPOSE OF USED BATTERIES ACCORDING TO THE INSTRUCTIONS.

# ATTENTION

IL Y A RISQUE D'EXPLOSION SI LA BATTERIE EST REMPLACÉE PAR UNE BATTERIE DE TYPE INCORRECT.

METTRE AU REBUT LES BATTERIES USAGÉES CONFORMÉMENT AUX INSTRUCTIONS.

# CAUTION

These servicing instructions are for use by qualified service personnel only. To reduce the risk of electric shock do not perform any servicing other than that contained in

the operating instructions unless you are qualified to do so.

Please use the input power with just one camera and other devices must not be connected.

When a new product box is opened (or during the initial use of the product), moisture might build up on the glass of the camera. The built-up moisture disappears naturally within a few hours after powered on.

### The ITE is to be connected only to PoE networks without routing to the outside plant.

The wired LAN hub providing power over the Ethernet (PoE) in accordance with IEEE 802.3af shall be a UL Listed device with the output evaluated as a Limited Power Source as defined in UL60950-1 or PS2 as defined in UL62368-1.

Unit is intended for installation in a Network Environment 0 as defined in IEC TR 62102. As such, associated Ethernet wiring shall be limited to inside the building.

Please read the following recommended safety precautions carefully.

- Do not place this apparatus on an uneven surface.
- Do not install on a surface where it is exposed to direct sunlight, near heating equipment or heavy cold area.
- Do not place this apparatus near conductive material.
- Do not attempt to service this apparatus yourself.
- Do not place a glass of water on the product.
- Do not install near any magnetic sources.
- Do not block any ventilation openings.
- Do not place heavy items on the product.
- Please wear protective gloves when installing/removing the camera. The high temperature of the product surface may cause a burn.

User's Manual is a guidance book for how to use the products.

The meaning of the symbols are shown below.

- Reference : In case of providing information for helping of product's usages
- Notice : If there's any possibility to occur any damages for the goods and human caused by not following the instruction

X Please read this manual for the safety before using of goods and keep it in the safe place.

We do not guarantee the quality of third-party products (e.g. lenses, accessories) that you separately purchase.

In particular installation environments, there might be interference in radio communications. When interference of electromagnetic waves occurs between the product and radio communication device, it is recommended to keep a certain distance between the two or change the direction of the receiving antenna.

# IMPORTANT SAFETY INSTRUCTIONS (EXPLOSION-PROOF PRODUCTS)

Carefully follow the contents as they are for preventing danger or property damage through the correct use of the product.

# **Explosion hazard**

- This product shall be installed and maintained by qualified technicians in accordance with national standards such as EN/IEC 60079-14 and EN/IEC 60079-17 (applicable standards).
- · Never open the product with power supplied in an explosion-proof area.
- · Install the product by using appropriate tools.
- The manufacturer recommends to use explosion-proof tools.
- It is recommended to perform connection testing and maintenance work in a non-explosion-proof area.
- Grounding is required to reduce the ignition risk of the product when installed in a potentially explosive area.
- Be sure to connect the device to the protective earth. At this time, it is recommended to use an approved grounding cable.
- Before turning on the product in a potentially explosive area, make sure all connections such as cable glands are closed properly.
- If the temperature of the device's surface increases due to direct sunlight, its surface temperature grade is determined using only the ambient air temperature without considering direct sunlight.
- Make sure that devices are all certified for the installed application and environment conditions.
- Any changes that are not approved by the manufacturer are not covered by warranty.

# Electric shock hazards

- When installation or maintenance is performed with the circuit breaker ON, make sure the product is turned off.
- A power cut-off device shall be included in electrical units to detect hazards, possibly turning off power if necessary.
- An earth leakage circuit breaker (maximum of 16 A) is recommended to use for the electrical unit that is connected to the device.
- The minimum gap between circuit breaker contacts must be 3 mm (0.1").
- Do not use worn or corroded cables.
- All cables shall comply with IEC 60332-1-2, IEC 60332-1-3, and IEC/EN 60079-14.
- During installation, check whether the characteristics of the power supply from the facility match those required by the product.
- This product is not suitable for use in the locations where children may be present.

# Precautions for work

- Check that the installation method complies with explosion-proof regulations and specifications.
- After connection, it is recommended to test in a non-explosion-proof area and then install the product.
- Use appropriate cables that can withstand the operating temperatures.
- · All unused cables should have been electrically insulated.
- Be sure to install the product only in a standard location.
- Proceed with installation after checking whether the product's power source is PoE or DC voltage and it is appropriate.
- The manufacturer assumes no responsibility for any damage caused by unauthorized modifications, use of non-genuine spare parts, and installation, maintenance, and repair by unqualified technicians.
- For technical services, contact with qualified technicians.
- This product shall be repaired by trained technicians or repaired under the supervision of the manufacturer.
- During repair, use only genuine parts of the manufacturer.
- · Strictly follow the maintenance instructions in this manual.

# Understanding the installation procedure

- · Installers shall comply with general accident prevention guidelines while handling the product.
- Before installation, check the components to see if they match those in this manual.
- · Installation in an explosion-proof area shall be performed by qualified technicians.
- The manufacturer assumes no responsibility for any damage caused by improper use of the device mentioned in this manual. The manufacturer also has the right to change parts without prior notice.
- Because user assumes responsibility to select a place on which the product is to be installed, any fixtures
  are not provided to attach the product. It is the installer's responsibility to select appropriate fixtures for
  the purpose.

Use an installation method and materials that can support at least four times the weight of the product.

• For maintenance of the entire product, it is recommended to send the product to the manufacturer for repair.

# CONTENTS

### **OVERVIEW**

3 **Recommended PC Specifications** 7 7

10

12

- NAS recommended specs
- 8 What's Included 8
  - **Optional Accessories for Installation**

Important Safety Instructions

9 At a Glance

### **INSTALLATION & CONNECTION**

- Installation
- Connecting with other Device

### NETWORK CONNECTION AND SETUP

- 13 Connecting the Camera Directly to Local Area Networking
- 13 Connecting the Camera Directly to a DHCP Based DSL/Cable Modem
- Using Device Manager 14
- Automatically searching camera 14
- Configuring IP address 14
- 15 Manually registering camera
- 15 Automatically configuring IP
- Port Range Forward (Port Mapping) Setup 16
- 17 Connecting to the Camera from a Shared Local PC
- Connecting to the Camera from a Remote 17 PC via the Internet

#### **WEB VIEWER** 18 19

- Connecting to the Camera
- Password setting
- 19 Login
- 19 Camera Web Viewer Setup

### **APPENDIX**

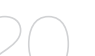

- 20 Troubleshooting
- 21 Product Naming Rule 21
- General Information
- 22 Declaration of Manufacture

6 overview

# RECOMMENDED PC SPECIFICATIONS

- CPU : Intel(R) Core(TM) i7 3.4 GHz or higher
- RAM : 8G or higher
- Recommended browser: Chrome
- Supported browsers: Chrome, Safari, Firefox, MS Edge(chromium based)
- Supported OS : Windows, Mac, Linux, Android, iOS, Chrome
- Verification environment
- Windows 10: Google Chrome version 80 or later, Firefox version 72 or later, MS Edge version 83 or later - Mac 10.13/14: Safari version 11.0.1 or later
- % The video play performance of the web viewer depends on the performance of the user's CPU and GPU.

# NAS RECOMMENDED SPECS

- Recommended capacity : 200GB or higher is recommended.
- For this camera, you are recommended to use a NAS with the following manufacturer's specs.
  Recommended products : QNAP NAS, Synology NAS

# WHAT'S INCLUDED

Please check if your camera and accessories are all included in the product package. (As for each sales country, accessories are not the same.)

| Appearance                             | Item Name                                                           | Quantity | Description                                                |
|----------------------------------------|---------------------------------------------------------------------|----------|------------------------------------------------------------|
|                                        | Camera                                                              | 1        |                                                            |
|                                        | Quick Guide                                                         | 1        |                                                            |
| J                                      | Hex L wrench<br>(5/4/2.5/1.5 mm)                                    | 4        |                                                            |
| 0.100000000000000000000000000000000000 | Hex bolt set<br>(Hex bolts/Hex nuts/Spring<br>washers/Flat washers) | 5        | Used to assemble the mount                                 |
| 1111<br>8888                           | Tapping screws/<br>Plastic anchors                                  | 4/4      | Used to fix the camera body on the wall or ceiling         |
|                                        | Wrench bolt (M6x10)                                                 | 2        | Used to assemble the camera to the mount bracket           |
| 9                                      | Copper tube terminal                                                | 1        | Terminal used to install on the ground                     |
|                                        | Wrench bolt (M5x8)                                                  | 1        | Used to fix the copper tube terminal in the grounding hole |

# OPTIONAL ACCESSORIES FOR INSTALLATION

You can purchase appropriate optional accessories available.

| Wall Mount | Pole Mount |
|------------|------------|
| SBE-100WM  | SBE-100PM  |

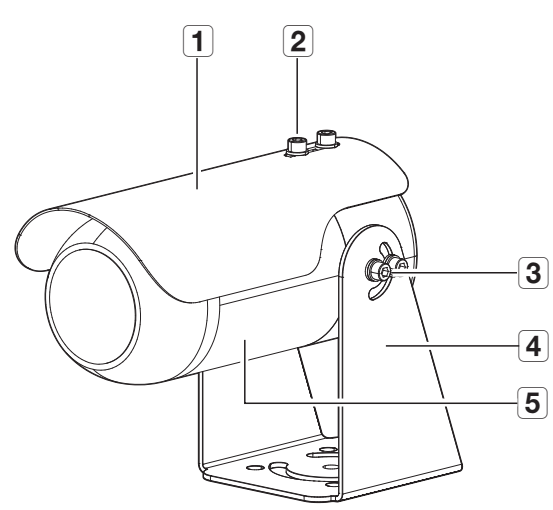

| 7 |  |
|---|--|
| 6 |  |
|   |  |

| Item                            | Description                                                                          |
|---------------------------------|--------------------------------------------------------------------------------------|
| 1 Sunshield                     | Used to block direct sunlight.                                                       |
| <b>2</b> Sunshield fixing screw | Used to fix the sunshield on the camera.                                             |
| <b>3</b> Bracket fixing screw   | The bracket can be rotated by loosening the bracket fixing screw.                    |
| <b>4</b> Bracket                | Used when installing the camera directly or assembling with a mount separately sold. |
| <b>5</b> Camera body            | Part on the body that contains a camera lens and connectors.                         |
| <b>6</b> Grounding hole         | Install by connecting to the earth for grounding.                                    |
| <b>7</b> Cable entry            | Install by using explosion-proof products.                                           |

## INSTALLATION

### Precautions before installation

Ensure you read out the following instructions before installing the camera:

- Select an installation site that can hold at least 5 times the camera's weight.
- Stuck-in or peeled-off cables can cause damage to the product or a fire.
- For safety purposes, keep anyone else away from the installation site. And put aside personal belongings from the site, just in case.
- If the product is installed with excessive force, it may cause damage to the camera due to malfunction.
   Forcing assembly using non-compliant tools may damage the product.

### Installation

- 1. You can rotate the bracket by loosening the bracket fixing screw with the provided hex L wrench.
- = Adjust the installed direction of the camera and then tighten the bracket fixing screw to secure the camera.

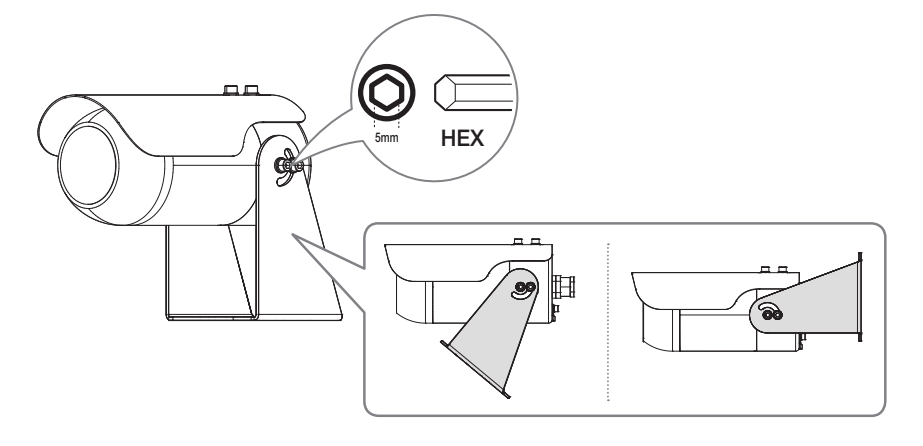

### [Directly installing on wall/ceiling]

1. Place the camera bracket on the desired location considering the direction to be monitored, mark the locations for the screw holes, and then drill the holes.

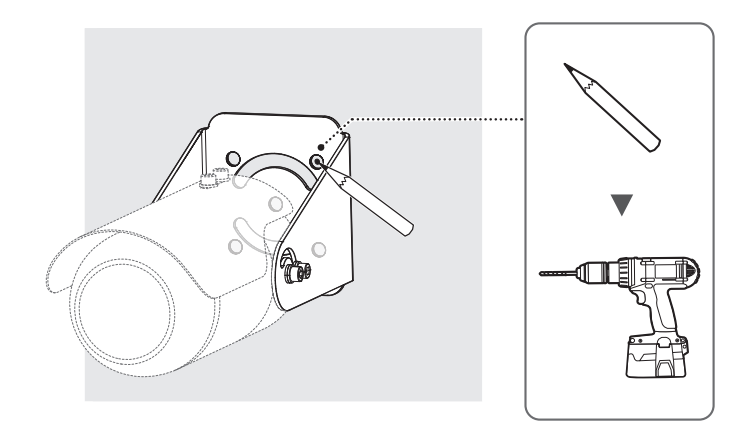

2. Secure the camera on the installation surface with the provided tapping screws and plastic anchors.

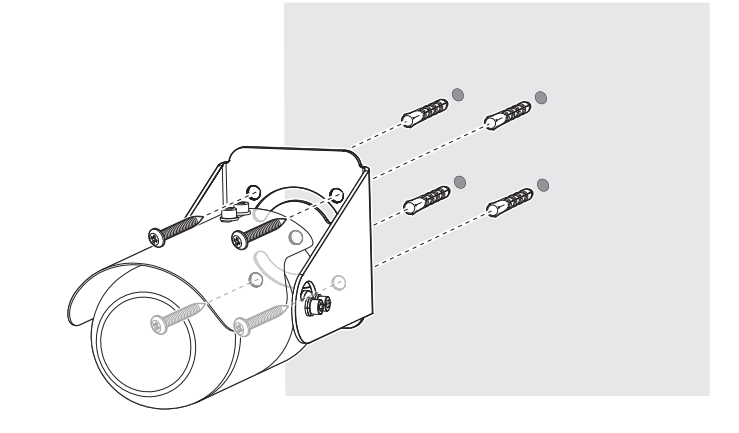

### [Installing using Wall Mount]

- 1. Assemble the camera on the wall mount with the provided wrench bolts.
- 2. Install the wall mount on the wall with hex bolts.

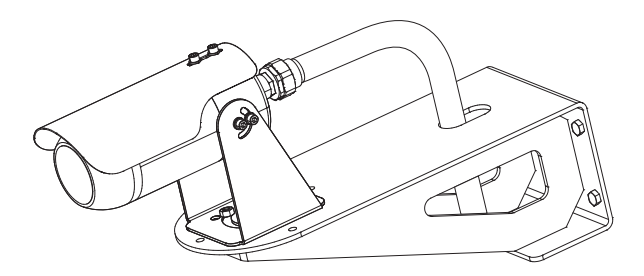

### [Installing using Pole Mount]

- 1. Assemble the camera on the pole mount with the provided wrench bolts.
- 2. Install the pole mount on the round pillar with a steel band.

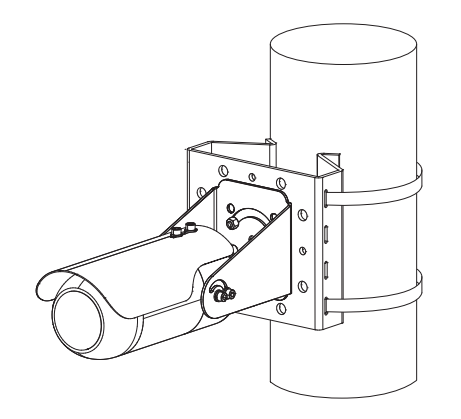

### Installing the Grounding Cable

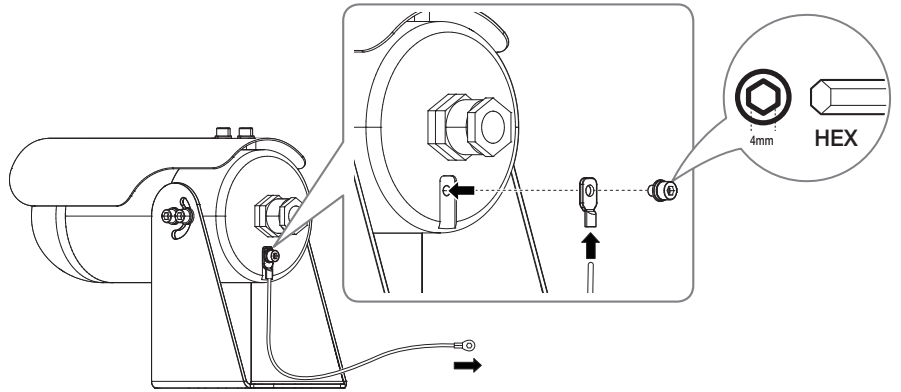

INSTALLATION & CONNECTION

- 1. Insert the grounding cable into the provided copper tube terminal.
- 2. Compress the terminal with a cable clamp, and then secure it in the grounding hole with the provided hex L wrench.
- 3. Connect the grounding cable to the ground rod located outside.

### Installation & Maintenance

When the cable connects to the inside camera, it should be pass through the certified conduit sealing device such as a cable gland and back cover. There are three kinds of method of sealing with cable gland and stopping plug.

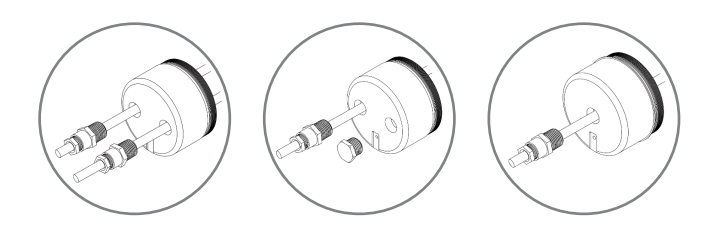

- **1.** Applied when the cables are two line such as the power cable and video separated.
- 2. Applied when the cable is one line but it can be changed depend on install environment.
- 3. Applied when the cable is one line and it doesn't need to be changed.

### Sealing device

| ltem                  | Cable Gland "A"                              | Stopping Plug                                |
|-----------------------|----------------------------------------------|----------------------------------------------|
| Entry threads         | NPT1/2"-14 according to ANSI/ASME<br>B1.20.1 | NPT1/2"-14 according to ANSI/ASME<br>B1.20.1 |
| Type of protection    | Ex d IIC, Ex tb IIIC                         | Ex d IIC, Ex tb IIIC                         |
| Ingress protection    | IP67                                         | IP67                                         |
| Operating temperature | -60°C to 100°C                               | -                                            |

# CONNECTING WITH OTHER DEVICE

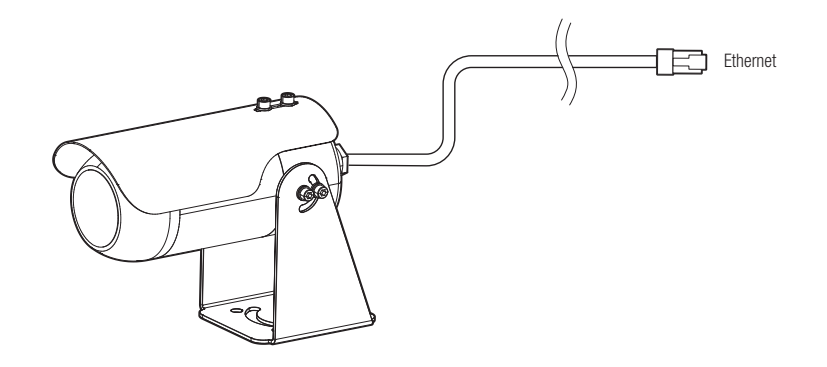

### Powering and networking

Connect the PoE device with the PoE port of the camera.

- Connect and use a PoE enabled router.
  - Use a PoE device that complies with the IEEE 802.3af standard.

### Network Cable Specification

| Item         | Contents              | Remark                                |
|--------------|-----------------------|---------------------------------------|
| Connector    | RJ-45(10/100BASE-T)   |                                       |
| Ethernet     | 10/100BASE-T          |                                       |
| Cable        | Category 5e or higher |                                       |
| Max Distance | 100 m                 | DC Resistance $\leq 0.125 \ \Omega/m$ |
| PoE Support  | IEEE 802.3af          |                                       |

You can set up the network settings according to your network configurations.

# CONNECTING THE CAMERA DIRECTLY TO LOCAL AREA NETWORKING

# Connecting to the camera from a local PC in the LAN

- 1. Launch an Internet browser on the local PC.
- 2. Enter the IP address of the camera in the address bar of the browser.

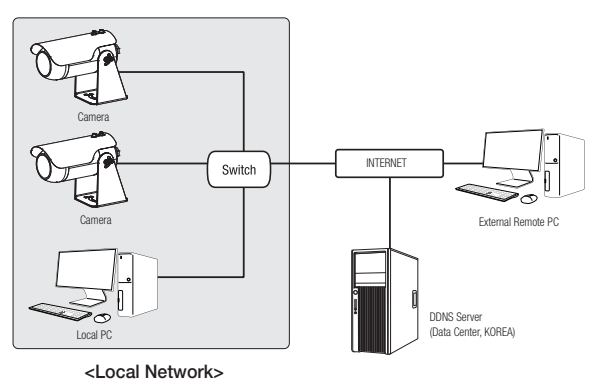

- A remote PC in an external Internet out of the LAN network may not be able to connect to the camera installed in the intranet if the port-forwarding is not properly set or a firewall is set. In this case, to resolve the problem, contact your network administrator.
  - By factory default, the IP address will be assigned from the DHCP server automatically. If there is no DHCP server available, the IP address will be set to 192.168.1.100. To change the IP address, use the Device Manager. For further details on Device Manager use, refer to "Using Device Manager". (Page 14)

# CONNECTING THE CAMERA DIRECTLY TO A DHCP BASED DSL/CABLE MODEM

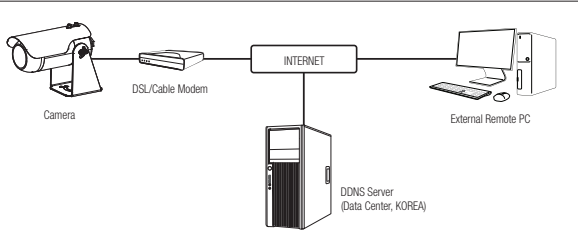

- 1. Connect the user PC directly with the network camera.
- 2. Run the Device Manager and change the IP address of the camera so that you can use the web browser on your desktop to connect to the camera.
- 3. Use the Internet browser to connect to the web viewer.
- 4. Move to [Setup] page.
- 5. Move to  $\left[\text{Network}\right] \left[\text{DDNS}\right]$  and configure the DDNS settings.
- 6. Move to [Basic] [IP & Port], and set the IP type to [DHCP].
- 7. Connect the camera, which was removed from your PC, directly to the modem.
- 8. Restart the camera.
- For information on how to set DDNS, refer to the online help of Web Viewer.
  - = For information on how to set the IP format, refer to the online help of Web Viewer.

# USING DEVICE MANAGER

- Device manager program can be downloaded from <Support>-<Online Tool> menu at Hanwha Vision website (https://www.HanwhaVision.com).
  - More instructions of Device Manager can be found at <Help> menu of the main page.

# AUTOMATICALLY SEARCHING CAMERA

If a camera is connected to the same network of the PC where device manager is installed, you can find network camera by using search function.

- 1. Click <Search> at the main page of device manager.
- 2. Check the camera from the list.
  - Check MAC address at the sticker attached to the camera.

### **CONFIGURING IP ADDRESS**

If you want to change camera network setting, <Login OK> sign must be displayed at <Status>. Click <Authentication> at the main page to log in.

### **Configuring Static IP**

Manually insert and configure IP address & port information.

- 1. Click the camera from the list that you want the change the IP setting.
- 2. Click <IP Assign> at the main page of device manager.

### 3. Select < Assign the following IP address>.

- IP information of the camera will be displayed as previously set.
- 4. Fill in IP & Port related categories.

# Ø P Auges-trige doce X Michadana Michadana

### If not using a Broadband Router

For setting <IP Address>, <Subnet Mask>, and <Gateway>, contact your network administrator.

- HTTP Port : Used to access the camera using the Internet browser, defaulted to 80.
- RTSP Port: A port that controls real-time streaming. The initial value is 554.

### If using a Broadband Router

- IP Address : Enter an address falling in the IP range provided by the Broadband Router.
- ex) 192.168.1.2~254, 192.168.0.2~254, 192.168.XXX.2~254
- Subnet Mask : The <**Subnet Mask**> of the Broadband Router will be the <**Subnet Mask**> of the camera.
- Gateway : The <Local IP Address> of the Broadband Router will be the <Gateway> of the camera.

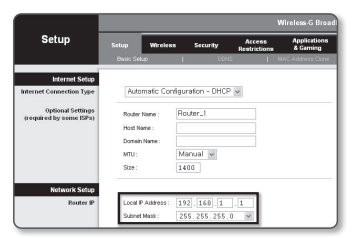

The settings may differ depending on the connected Broadband Router model.

For more information, refer to the user manual of the applicable router.

 For more information about port forwarding of the broadband router, refer to "Port Range Forward (Port Mapping) Setup". (Page 16)

### If the Broadband Router has more than one camera connected

Configure the IP related settings and the Port related settings distinctly with each other.

ex)

| Category              |             | Camera #1     | Camera #2     |  |  |
|-----------------------|-------------|---------------|---------------|--|--|
| IP related settings   | IP Address  | 192.168.1.100 | 192.168.1.101 |  |  |
|                       | Subnet Mask | 255.255.255.0 | 255.255.255.0 |  |  |
|                       | Gateway     | 192.168.1.1   | 192.168.1.1   |  |  |
| Port related settings | HTTP Port   | 8080          | 8081          |  |  |
|                       | RTSP Port   | 554           | 555           |  |  |

If the <HT before you ex) http://IF

If the <**HTTP Port**> is set other than 80, you must provide the <**Port**> number in the address bar of the Internet browser before you can access the camera. ex) http://IP address : HTTP Port http://I92.168.1.100:8080

5. Click [Apply] Button.

6. If the success message is displayed, click [OK].

### Configuring Dynamic IP

Receive IP address from DHCP

- Example of the Dynamic IP environment
- If a Broadband Router, with cameras connected, is assigned an IP address by the DHCP server
- If connecting the camera directly to modern using the DHCP protocols
- If IPs are assigned by the internal DHCP server via the LAN
- 1. Click the camera from the list that you want to change the IP setting.
- 2. Click <IP Assign> at the main page of device manager.
- 3. Select < Obtain an IP address automatically (DHCP)>.
- 4. Click [Apply] button.
- 5. If the success message is displayed, click [OK].

| Assign the fall | awing IP address    | MAC Address : | 00.091858.0019 |
|-----------------|---------------------|---------------|----------------|
| P Address (     | 192 . 168 . 0 . 31  | HTTP Port i   | 80             |
| Subnet mask :   | 255 - 255 - 255 - 0 | VNP Port      | 4520           |
| Gateway:        | 192 . 168 . 0 . 1   | RTSP Port     | 554            |
| DNS1:           | 165 . 126 . 65 . 1  |               |                |
| DNS2 :          | 165 . 126 . 65 . 2  |               |                |

# AUTOMATICALLY CONFIGURING IP

- 1. Click the camera from the list that you want to automatically configure the IP.
- 2. Click < + > at the main page of device manager.
- Equipment Setting menu appears.
- 3. At the menu, click <Auto IP Configure>.
- 4. Click [Close] button.

| 2 | Hodel Name<br>TNO-C8083E | Name<br>Comero | IP Address<br>192.168.0.31 | Result |                   |
|---|--------------------------|----------------|----------------------------|--------|-------------------|
|   |                          |                |                            |        | UPaP              |
|   |                          |                |                            |        | UPHP ON           |
|   |                          |                |                            |        | UPnP OFF          |
|   |                          |                |                            |        | Get UPnP Value    |
|   |                          |                |                            |        | Borgour           |
|   |                          |                |                            |        | Benjour ON        |
|   |                          |                |                            |        | Bonjour OFF       |
|   |                          |                |                            |        | Get Bonjour Value |

### MANUALLY REGISTERING CAMERA

If the camera cannot be found using search function, the camera can be registered remotely by manually inserting IP information, if the camera is connected to external network.

- 1. Click <Add Devices> <Manually Add Device> at the main page of device manager.
- 2. Insert the range of IP address that you search.
- Select the <Model Name> of the camera that you register, and insert HTTP port, ID, and password.
- 4. Click [Register] button.
- 5. Check if camera is registered.
  - Check MAC address at the sticker attached to the camera.

| Model Name      | Harwha Netwo | ork Comera/Er | coder | ~ |  |
|-----------------|--------------|---------------|-------|---|--|
| IP Address Rang |              |               |       |   |  |
| Start           |              |               |       |   |  |
| End             |              |               |       |   |  |
| HITP Port       | 80           |               |       |   |  |
| Device Port     | 4520         |               |       |   |  |
| D               |              |               |       |   |  |
| Password        |              |               |       |   |  |
|                 |              |               |       |   |  |

# PORT RANGE FORWARD (PORT MAPPING) SETUP

If you have installed a Broadband Router with a camera connected, you must set the port range forwarding on the Broadband Router so that a remote PC can access the camera in it.

### Manual Port Range Forwarding

- From the Setup menu of the Broadband Router, select
   Applications & Gaming> <Port Range Forward>.

   For setting the port range forward for a third-party Broadband
   Router, refer to the user guide of that Broadband Router.
- Select <TCP> and <UDP Port> for each connected camera to the Broadband Router. The number of each port to be configured to the IP router should be set according to the port number designated

in <Setup> - <Basic> - <IP & Port> on the camera web viewer.

 When done, click [Save Settings]. Your settings will be saved.

| Applications       |              |         |           | Wireless-G | Broadban           | d Rour      | ler with          |
|--------------------|--------------|---------|-----------|------------|--------------------|-------------|-------------------|
| & Gaming           | Setup        | Wreless | Secur     | ty A       | ccess<br>trictions | Appl<br>& G | ications<br>iming |
|                    | Port Range P | orward  | Port Trip | perina 1   | EWZ I              | 000         | 5                 |
| Port Range Forward |              |         |           |            |                    |             |                   |
|                    |              |         | Por       | t Range    |                    |             |                   |
|                    | Application  | Start   | End       | Protocol   | IP Addr            | ess         | Enable            |
|                    |              | 0 to    | 0         | Both 🛩     | 192.168.1          | 0           | _                 |
|                    | RT5P1        | 3000 10 | 3000      | Both M     | 192.168.1          | 100         | ¥                 |
|                    | RTSP2        | 3001 10 | 3001      | Both 💌     | 192,168.1          | 101         | 1                 |
|                    | VMPl         | 4520 10 | 4820      | Both 🛩     | 192.168.1          | 100         | ¥                 |
|                    | VNP2         | 4521 10 | 4521      | Both M     | 192.168.1          | 101         | ¥                 |
|                    | VID1         | 0000 10 | 0050      | Both M     | 192.168.1          | 100         | ¥                 |
|                    | WXB2         | 8081 10 | 8081      | Both M     | 192,168.1          | 101         | ¥                 |
|                    |              | 0 to    | 0         | Both 🛩     | 192.168.1          | 0           |                   |
|                    |              | 0 10    | 0         | Both M     | 192.168.1          | 0           |                   |
|                    |              | 0 10    | 0         | Both M     | 192.168.1          | 0           |                   |
|                    |              |         |           |            |                    |             |                   |
|                    |              |         |           | Save Sett  | ings C             | ancel (     | hanges            |

### Setting up Port Range Forward for several network cameras

- You can set a rule of Port Forwarding on the Broadband Router device through its configuration web page.
- A user can change each port using the camera setting screen.

When Camera1 and Camera2 are connected to a router :

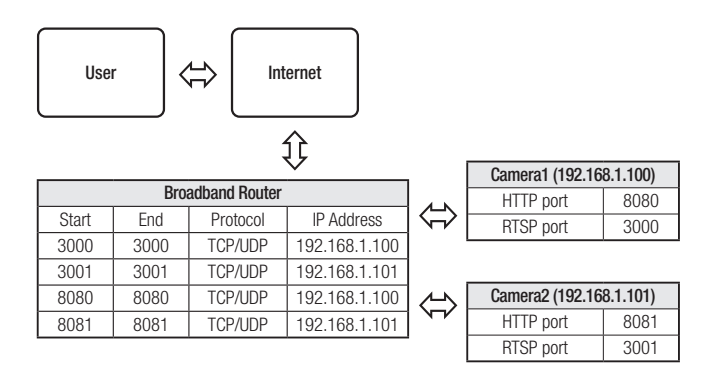

- Port forwarding setting is an example of setting CISCO IP router.
  - The settings may differ depending on the connected Broadband Router model. For more information, refer to the user manual of the applicable router.

Port forwarding can be done without additional router setup if the router supports the UPnP (Universal Plug and Play) function. After connecting the network camera, select the checkbox from the menu <Quick connect> in <DDNS> in "Settings -> Network -> DDNS".

# CONNECTING TO THE CAMERA FROM A SHARED LOCAL PC

1. Run device manager.

It will scan for connected cameras and display them as a list.

2. Double-click a camera to access. The Internet browser starts and connects to the camera.

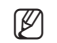

Access to the camera can also be gained by typing the camera's IP address in the address bar of the Internet browser.

# CONNECTING TO THE CAMERA FROM A REMOTE PC VIA THE INTERNET

On a remote computer that is not in the Broadband Router's network cluster is not allowed, users can access cameras within a Broadband Router's network by using the camera's DDNS URL.

- 1. Before you can access a camera in the Broadband Router network, you should have set the port range forward for the Broadband Router.
- From the remote PC, launch the Internet browser and type the DDNS URL address of the camera, or the IP address of the Broadband Router in the address bar.
   ex) http://ddns.hanwha-security.com/ID
- To use DDNS, sign up at the DDNS homepage (http://ddns.hanwha-security.com) and register the product at [My DDNS]>[Register Product].

# CONNECTING TO THE CAMERA

### Normally, you would

- 1. Launch the Internet browser.
- Type the IP address of the camera in the address bar. ex) • IP address (IPv4) : 192.168.1.100 → http://192.168.1.100
  - the Login dialog should appear.
  - IP address (IPv6) : 2001:230:abcd: ffff:0000:0000:ffff:1111
  - → http://[2001:230:abcd:ffff:0000:0000:ffff:1111] the Login dialog should appear.

| Sign in<br>http://182.166.1.100<br>Your connection to this site is not private |  |
|--------------------------------------------------------------------------------|--|
| Usevane Passvard                                                               |  |
| Sign in Cancel                                                                 |  |
|                                                                                |  |

### If the HTTP port is other than 80

1. Launch the Internet browser.

Type the IP address and HTTP port number of the camera in the address bar. ex) IP address : 192.168.1.100:HTTP Port number(8080)

→ http://192.168.1.100:8080 - the Login dialog should appear.

### Using URL

- 1. Launch the Internet browser.
- Type the DDNS URL of the camera in the address bar.
   ex) URL address : http://ddns.hanwha-security.com/ID
   the Login dialog should appear.

Network connection is disabled in the LAN only environment.

### Connecting via UPnP

- 1. Run the client or operating system in support of the UPnP protocol.
- 2. Click the camera name for search.
  - In the Windows operating system, click the camera name searched from the network menu.
  - The login window is displayed.

### Connecting via Bonjour

- 1. Run the client or operating system in support of the Bonjour protocol.
- Click the camera name for search. In the Mac operating system, click the camera name searched from the Bonjour tab of Safari.
  - The login window is displayed.

### To check the DDNS address

If the camera is connected directly to a DHCP-based cable modem or DSL modem, the IP address will change each time it tries to connect to the ISP (the company you subscribed to). If this is the case, you will not be informed of the IP address changed by DDNS.

Once you register a dynamic IP-based device with the DDNS server, you can easily check the changed IP when you try to access the device.

To register your device to the <DDNS> server, visit http://ddns.hanwha-security.com and register your device first, and then set the Web Viewer's <Network> - <DDNS> to <DDNS>, as well as providing <Product ID> that had been used for DDNS registration.

# PASSWORD SETTING

When you access the product for the first time, you must register the login password.

For a new password with 8 to 9 characters, you must use at least 3 of the following: uppercase/lowercase letters, numbers and special characters. For a password with 10 characters or longer, you must use at least 2 types of those mentioned. (support up to 64 characters)

| New password                                                                 |                                                                                                    |
|------------------------------------------------------------------------------|----------------------------------------------------------------------------------------------------|
| Confirm new password                                                         |                                                                                                    |
| If the paraword is 8 to 9 o<br>English uppercase letters<br>64 characters () | haracters long, it must include at least 3 of the following character types:<br>English lowercase letters, numbers, and special characters. ( support up to |
| <ul> <li>If the passward is 10 char<br/>English uppercase lefters</li> </ul> | acters or longer, it must include at least 2 of the following character types:<br>English lowercase letters, numbers, and special characters.               |
| · ID may not be used as pa                                                   | soword. The password and ID cannot be identical.                                                                                                    |
| The following special char                                                   | tacters can be used: ~'l@#\$N/&'()++());~"++,?/                                                                                                    |
| <ul> <li>You may not use more the</li> </ul>                                 | en 4 consecutive characters. (example: 1234, abcd, etc.)                                                                                                    |
| Many service and some data service                                           | a character & or more times connectively decompting (III, 1111, name, etc.)                                                                                 |

- Special characters that are allowed. : ~`!@#\$%^&\*()\_-+={ }[ ]|\;:'"<>.,?/
- Space is not allowed for password.
- For higher security, you are not recommended to repeat the same characters or consecutive keyboard inputs for your passwords.
- If you lost your password, you can press the [RESET] button to initialize the product. So, don't lose your password by using a
  memo pad or memorizing it.

### LOGIN

Whenever you access the camera, the login window appears. Enter the User ID and password to access the camera.

- Enter "admin" in the <User name> input box. The administrator's ID, "admin," can be changed in the Web Viewer.
- 2. Enter the password in the <Password> input field.

#### 3. Click [Sign in].

If you have logged in successfully, you will the Live Viewer screen.

When you access the camera web viewer, pay special attention to the security by checking whether the image data is encrypted.

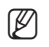

.

You will experience the best video quality if the screen size is 100%. Reducing the ratio may cut the image on the borders.

# CAMERA WEB VIEWER SETUP

- 1. Click the [Setup ( 🏟 )] icon.
- 2. The Settings window appears.
- 3. You can configure settings for the camera's basic information, video, audio, network, event, analysis, and system over the network.
- 4. Click <Help ( ③ )> to view detailed descriptions of each function.

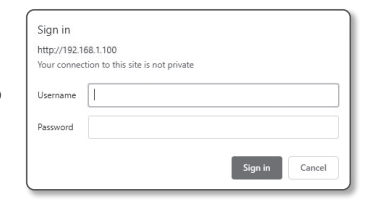

# TROUBLESHOOTING

| PROBLEM                                                                                                    | SOLUTION                                                                                                    |
|----------------------------------------------------------------------------------------------------|----------------------------------------------------------------------------------------------------|
| No video is displayed when<br>accessing the plug-in free<br>webviewer on Safari via HTTPS.                                                                                             | <ul> <li>On the authentication popup window prompted when initially accessing https, click "View Authentication Certificate" and select the "Always trust when connecting to the designated webviewer IP" check box.</li> <li>If the webviewer continues failing to display a video after you select "Next" on the message window below, press the command key + Q to exit the Safari browser, access again and follow the procedures stated above.</li> </ul> |
| I can't access the camera from a web browser.                                                                                                    | <ul> <li>Check to make sure that the camera's Network settings are appropriate.</li> <li>Check to make sure that all network cables have been connected properly.</li> <li>If connected using DHCP, verify that the camera is able to acquire dynamic IP addresses without any problem.</li> <li>If the camera is connected to a Broadband Router, verify that port forwarding is properly configured.</li> </ul>                                              |
| Viewer got disconnected during monitoring.                                                                                                    | <ul><li>Connected Viewers become disconnected upon any change to camera or network configurations.</li><li>Check all network connections.</li></ul>                                                                                                    |
| The camera connected to the network is not detected in the Device Manager program.                                                                                                    | • Turn off the firewall settings on your PC and then search the camera again.                                                                                                    |
| Images overlap.                                                                                                    | Check whether two or more cameras are set to a single multicast address instead of different addresses. If a single address is used for multiple cameras, the images may overlap.                                                                                                    |
| No image appears.                                                                                                    | <ul> <li>If the transmission method is set to multicast, check whether there is a router that supports<br/>multicast in the LAN the camera is connected to.</li> </ul>                                                                                                    |
| <motion detection=""> of <analytics><br/>is set to <enable>, but no<br/>notification e-mail reaches me<br/>even when an analysis event had<br/>occurred.</enable></analytics></motion> | <ul> <li>Verify the settings in the following sequence:</li> <li>A. Check <data &="" time=""> settings.</data></li> <li>B. The <motion detection=""> should be set to <enable>.</enable></motion></li> <li>C. Check if the <e-mail> option of <event setup=""> menu is checked to use.</event></e-mail></li> </ul>                                                                                                    |

| PROBLEM                                                                                                    | SOLUTION                                                                                                    |
|----------------------------------------------------------------------------------------------------|----------------------------------------------------------------------------------------------------|
| No signal is found at the Alarm<br>Output port even when an intelligent<br>video analysis event is generated. | Check alarm output port settings.                                                                                                    |
| Cannot record in the NAS.                                                                                     | Confirm that the information registered in the NAS is correct.                                                                                                    |
|                                                                                                    | Confirm that the IP address of the NAS is valid.                                                                                                    |
|                                                                                                    | Confirm that the ID/password of the NAS is valid.                                                                                                    |
|                                                                                                    | Confirm that you can access the folder designated as the default folder using the ID of the NAS.                                                                                                    |
|                                                                                                    | Confirm that the NAS SMB/CIFS items are unchecked.                                                                                                    |
| It reports that NAS setting has failed.                                                                       | Confirm that the NAS IP address and the camera IP address are in the same format.     ex) The NAS & camera subnet mask initial value is 255.255.255.0.     If the IP address is 192.168.20.32 then the NAS IP address should be in the range of     192.168.20.1~192.168.20.255. |
|                                                                                                    | Check whether you tried to access as another user without formatting the default folder<br>saved or used.                                                                                                    |
|                                                                                                    | Confirm that you used recommended NAS equipment.                                                                                                    |

# PRODUCT NAMING RULE

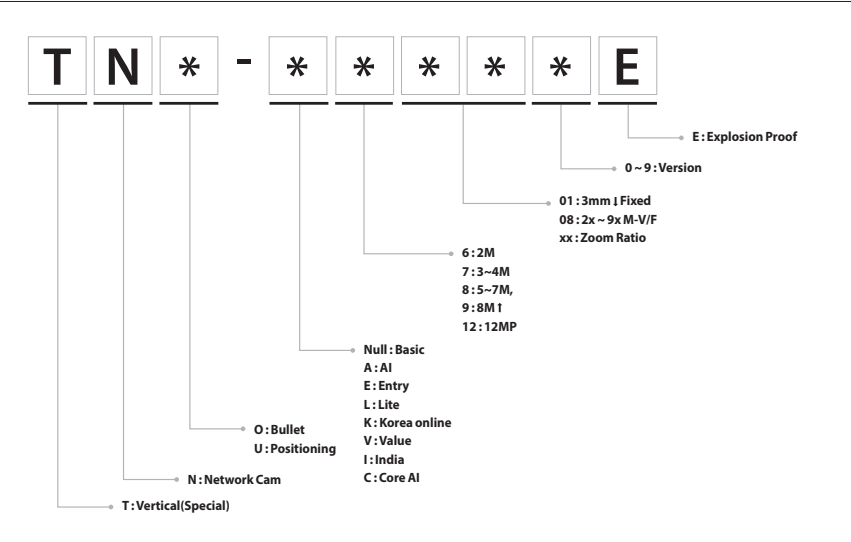

# **GENERAL INFORMATION**

1. Description of the Products

| Type of Products                | Explosion Proof Camera                                                                                                    |
|---------------------------------|----------------------------------------------------------------------------------------------------|
| Model Name                      | T N * - * * * * *                                                                                                    |
| Electrical Rating               | T N * - * * * * * : PoE Class3(IEEE 802.3af), DC48V, Max 270mA, 12.95W                                                                                                    |
| Type of protection              | <ul><li>Ex db IIC T6 Gb</li><li>Ex tb IIIC T80 °C Db</li></ul>                                                                                                    |
| Condition of Use                | <ul> <li>-40°C ≤ Ta ≤ 65°C (-13°F ≤ Ta ≤ 149°F)</li> <li>Ambient Pressure : 80kpa(0.8bar) to 110kpa(1.1bar)</li> <li>Humidity : Less than 95%</li> <li>Location of Install : Indoor or Outdoor</li> </ul> |
| Size of Products                | ø100mm x 215(L)mm                                                                                                    |
| Cable entry                     | NPT1/2" or NPT 3/4" according to ANSI/ASME B1.20.1                                                                                                    |
| Material of enclosure & bracket | Stainless Steel (CF3M according to ASTM A351 )                                                                                                    |
| Standard                        | EC 60079-0 : 2017 (Ed. 7)     EN IEC 60079-0: 2018     EC 60079-1 : 2014 (Ed. 7)     EN 60079-1 : 2014     EC 60079-31 : 2013 (Ed. 2)     EN 60079-31 : 2014                                              |

### 2. Marking

| Name of the manufacturer                                                                                                    | Hanwha Vision                                                                                                    |
|----------------------------------------------------------------------------------------------------|----------------------------------------------------------------------------------------------------|
| Model Name                                                                                                    | T N * - * * * * *                                                                                                    |
| Serial Number                                                                                                    | ***                                                                                                    |
| The name of the certificate issuer                                                                                                    | DEKRA Certification B.V.                                                                                               |
| Symbol of type of the protection                                                                                                    | "db", "tb"                                                                                                    |
| Symbol of the group                                                                                                    | IIC , IIIC                                                                                                    |
| Symbol of the maximum surface temperature                                                                                                    | T6 , T85°C                                                                                                    |
| The equipment protection level                                                                                                    | Gb, Db                                                                                                    |
| Ambient Temperature                                                                                                    | $-40^{\circ}C \le Ta \le +65^{\circ}C$                                                                                 |
| The name of the certificate issuer         Symbol of type of the protection         Symbol of the group         Symbol of the maximum surface temperature         The equipment protection level         Ambient Temperature | DEKRA Certification B.V.<br>"db", "tb"<br>IIC , IIIC<br>T6 , T85°C<br>Gb, Db<br>$-40^{\circ}C \le Ta \le +65^{\circ}C$ |

# appendix

| The degree of protection | <ul><li>IP6x in accordance with IEC 60079-0 and IEC 60529</li><li>IP67 in accordance with IEC 60529</li></ul>                                    |
|--------------------------|----------------------------------------------------------------------------------------------------|
| Power Rating             | DC12V or POE Class3 (IEEE 802.3,af)                                                                                                    |
| Warning mark             | Do not open when an explosive atmosphere is present.<br>Please refer to the instruction manual for selection of a proper cable glands and cables |
| Type and size of entry   | NPT ½", ¾" in accordance with ANSI/ASME B1.20.1                                                                                                  |
| Manufacturer Address     | Hanwha Vision Co., Ltd. 6, Pangyo-ro 319beon-gil, Bundang-gu, Seongnam-si,<br>Gyeonggi-do, 13488, KOREA                                          |
| Year of construction     | ****                                                                                                    |
|                          | 215<br>40 116 59                                                                                                    |

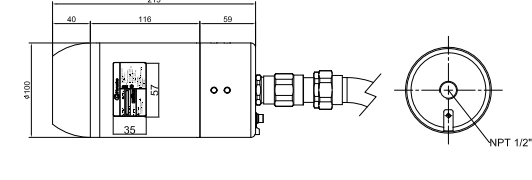

00

PT3/4

Size and Location

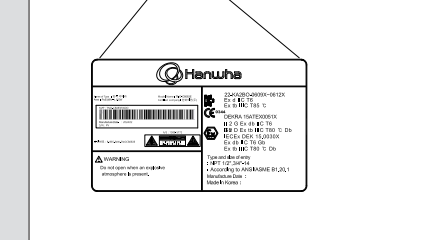

**1**2

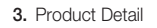

| Material        | Stainless Steel (CF3M according to ASTM A351) Enclosure                                                                                                    |
|-----------------|----------------------------------------------------------------------------------------------------|
| Structure       | Two sizes of Housing Enclosure (Front Cover+ Main Body +Back Cover) and a camera or camera module is included in the each housing.                                                                                                    |
| Equipment       | Equipment covered by this certificate are as follows :<br>Explosion Proof Camera TN*-****** are designed to meet the requirement of Ex d and<br>Ex t with a built-in camera unit. Window in front cover is tempered glass and 63.5mm<br>length. Armored cable is able to installed in Explosion Proof Camera with Ex cable gland.<br>All equipment is considered to meet ingress protection rating IP6x in accordance with<br>IEC 60079-0 and IEC 60529 IP67 in accordance with IEC 60529. |
| Model reference | TN*-***** : ø100mm, Network Camera                                                                                                    |

# DECLARATION OF MANUFACTURE

| Manufacturer   | Hanwha Vision Co., Ltd                                                          |
|----------------|---------------------------------------------------------------------------------|
| Address        | 6, Pangyo-ro 319beon-gil, Bundang-gu, Seongnam-si, Gyeonggi-do,<br>13488, KOREA |
| Tel            | +82.70.7147.8771                                                                |
| FAX            | +82.31.8018.3740                                                                |
| Contact Person | Hanwha Vision                                                                   |
| E-Mail         | https://www.hanwhavision.com/en                                                 |

Any changes or modifications in construction of this device which are not expressly approved by the party responsible for compliance could void the user's authority to operate the equipment.

This device complies with part 15 of the FCC Rules. Operation is subject to the following two conditions: (1) This device may not cause harmful interference, and (2) this device must accept any interference received, including interference that may cause undesired operation.

# F©CE

This equipment has been tested and found to comply with the limits for a Class A digital device, pursuant to part 15 of the FCC Rules. These limits are designed to provide reasonable protection against harmful interference when the equipment is operated in a commercial environment. This equipment generates, uses, and can radiate radio frequency energy and, if not installed and used in accordance with the instruction manual, may cause harmful interference to radio communications. Operation of this equipment in a residential area is likely to cause harmful interference in which case the user will be required to correct the interference at his own expense.

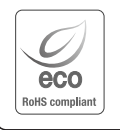

The Eco mark represents Hanwha Vision's devotion to creating environmentally friendly products, and indicates that the product satisfies the EU RoHS Directive.

Hanwha Vision cares for the environment at all product manufacturing stages, and is taking measures to provide

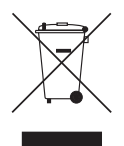

### Correct Disposal of This Product (Waste Electrical & Electronic Equipment)

customers with more environmentally friendly products.

(Applicable in the European Union and other European countries with separate collection systems)

This marking on the product, accessories or literature indicates that the product and its electronic accessories (e.g. charger, headset, USB cable) should not be disposed of with other household waste at the end of their working life. To prevent possible harm to the environment or human health from uncontrolled waste disposal, please separate these items from other types of waste and recycle them responsibly to promote the sustainable reuse of material resources.

Household users should contact either the retailer where they purchased this product, or their local government office, for details of where and how they can take these items for environmentally safe recycling. Business users should contact their supplier and check the terms and conditions of the purchase contract. This product and its electronic accessories should not be mixed with other commercial wastes for disposal.

# X

#### Correct disposal of batteries in this product

(Applicable in the European Union and other European countries with separate battery return systems.)

This marking on the battery, manual or packaging indicates that the batteries in this product should not be disposed of with other household waste at the end of their working life. Where marked, the chemical symbols Hg, Cd or Pb indicate that the battery contains mercury, cadmium or lead above the reference levels in EC Directive 2006/66. If batteries are not properly disposed of, these substances can cause harm to human health or the environment.

To protect natural resources and to promote material reuse, please separate batteries from other types of waste and recycle them through your local, free battery return system.

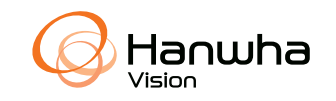